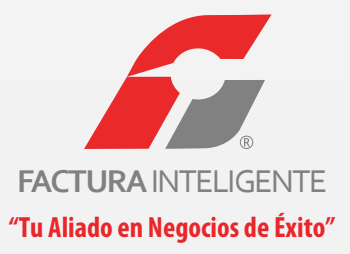

# FACTURACIÓN ELECTRÓNICA

# MANUAL DE USUARIO 3.0

Conoce y domina la plataforma FI 2013

### Contenido

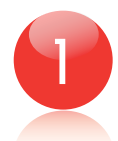

### Ingreso al Sistema de CFD

1.1... Registro

1.2... Entrar a su Cuenta (Login) 1.3... Recordar Contraseña

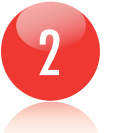

### Panel de Control

2.1... Información del Usuario 2.2... Estatus de reguisitos del SAT

- 2.3... Activación de Créditos
- 2.4... Estatus de Créditos

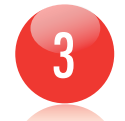

### Configuración de la Cuenta de Usuario

- 3.1... Agregar Datos Personales, Fiscales y Contraseña
- 3.2... Diferencia entre FIEL y CSD
- 3.3... Certificado de Sello Digital
- 3.4... Administrador de Créditos
- 3.5... Definir impuestos
- 3.6... Agregar Sucursales
- 3.7... Agregar Etiquetas Personalizadas a los CFDi's
- 3.8... Logos

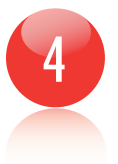

#### Emitir CFDi's (Comprobantes Fiscales Digitales por Internet)

- 4.1... Dar de alta un cliente nuevo
- 4.2... Crear un CFDI nuevo
- 4.3... Consultar CFDI emitidos
- 4.4... Cancelar un CFDI emitido

## 1.1 REGISTRO Registre sus datos solo una vez

El registro de sus datos nos permite crear su cuenta personal. En esta cuenta sus datos personales y fiscales serán almacenados para emitir sus comprobantes fiscales digitales por internet. Este proceso solo lo tendrá que hacer la primera vez que se da de alta con nosotros. Es necesario que tengamos una cuenta por cada empresa (persona moral) que usted tenga, así como una cuenta aparte en caso de que usted también sea persona física. En caso de contar con varias sucursales, no tendrá que abrir una cuenta por cada una de ellas, las puede agregar posteriormente a su matríz cuando su cuenta esté activa.Para realizar el registro de su cuenta, sólo siga el asistente con estos sencillos pasos:

• Llene los datos que le son solicitados y posteriormente recibirá por correo electrónico una confirmación de su solicitud de alta.

• Con el correo electrónico que usted reciba, podrá realizar su pago con los créditos que usted haya solicitado durante el registro y tras confirmar su pago, la cuenta quedará activa.

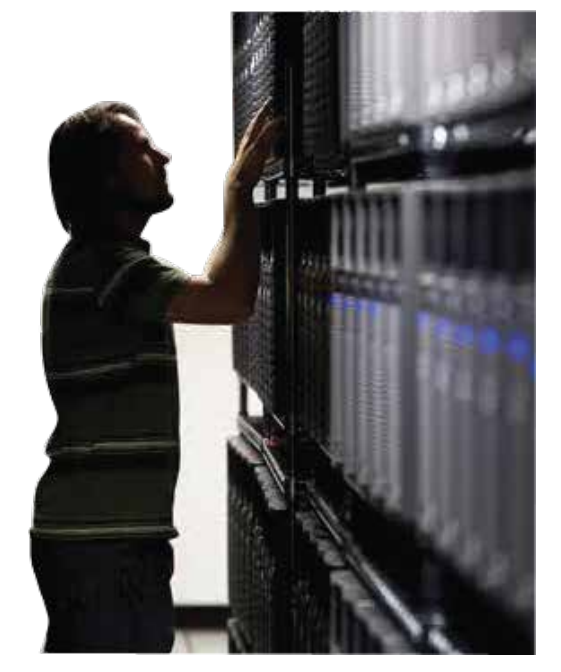

El registro lo puede hacer "creando una cuenta nueva" desde la página principal de Factura Inteligente: http://www.facturainteligente.com

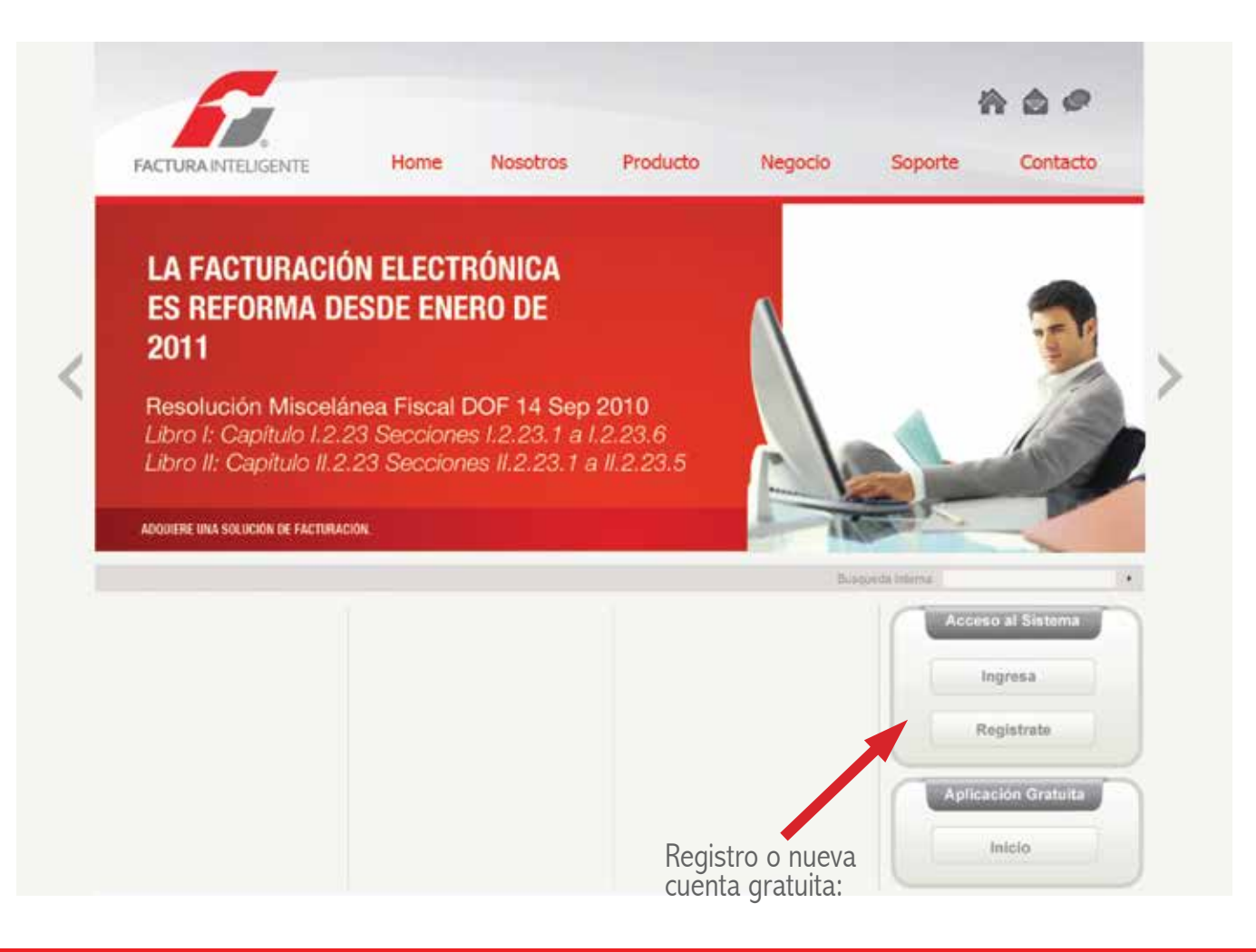

El contribuyente procede a ingresar su información de contacto así como la fiscal que servirá de base para emitir sus comprobantes fiscales.

#### \* Campos obligatorios

Es importante asegurarse y rectificar que lla información proporcionada sea correcta, no olvidar llenar los campos obligatorios se encuentran marcados con un asterisco, rectificar que dichos campos no se encuentren en blanco.

#### \* PASO 2 DE 5 - INFORMACION DE CONTACTO

| *Calles              | 12 Norte                                           |                                |
|----------------------|----------------------------------------------------|--------------------------------|
| *Número Exterior:    | 911                                                |                                |
| Número Interior:     | E                                                  |                                |
| *Colonia:            |                                                    |                                |
| Localidad:           |                                                    |                                |
| Referencia:          |                                                    |                                |
| *Hunicipio:          |                                                    |                                |
| *Estado:             | •                                                  |                                |
| *Pais:               |                                                    |                                |
| *Código Postal:      |                                                    |                                |
| *Teléfono/s:         |                                                    |                                |
| *Móvil/es:           |                                                    |                                |
| Fax                  |                                                    |                                |
|                      | Email al que se le contactará:                     |                                |
| *Email:              |                                                    |                                |
| *Confirme Email:     |                                                    |                                |
| *Medio publicitario: | 8 A través de un distribuídor F                    |                                |
|                      | O Llamada de un ejecutivo de ventas                |                                |
|                      | O Portal web del SAT                               |                                |
|                      | Publicidad en internet                             |                                |
|                      | O Publicidad en correo electrónico                 |                                |
|                      | O Publicidad en factura                            |                                |
|                      | ORadio                                             |                                |
|                      | () Televisión                                      |                                |
|                      | ODtro                                              |                                |
|                      | Sólo si adquiere sus paquetes de créditos a través | de un distribuidor autorizado: |
| Distribuidor Fi      | Simplificando la vide con tecnologie S.A. de C.V.  | :)                             |

#### Ventana 2

#### \* Campos obligatorios

Es importante asegurarse y rectificar que la información proporcionada sea correcta y no utilizar un nombre de usuario ya utilizado anteriormente.

#### **» PASO 3 DE 5 - INFORMACION FISCAL**

|                   | 🗆 Usar misma información de contacto                 |
|-------------------|------------------------------------------------------|
| *RFC:             | TUNO700901493                                        |
| *Razón Social:    |                                                      |
|                   | 🔿 Persona Física                                     |
| *Régimen          | Persona Moral                                        |
|                   | Tipo de comprobante fiscal digital que desea emitir: |
| *Tipo de CFDI:    | 🖯 Factura                                            |
|                   | 🖯 Recibo de Honorarios                               |
|                   | 🖯 Recibo de Arrendamiento                            |
|                   | 🗆 Recibo de Pago                                     |
|                   | 🗆 Recibo de Donativo                                 |
|                   | 🗆 Nota de Cargo                                      |
|                   | Nota de Crédito                                      |
|                   | 🖯 Nota de Devolución                                 |
|                   | 🖯 Carta Porte                                        |
| *Calle:           |                                                      |
| *Número Exterior: |                                                      |
| Número Interior:  |                                                      |
| *Colonia:         |                                                      |
| Localidad :       |                                                      |
| Referencia:       |                                                      |
| *Municipio:       |                                                      |
| *Estado:          | Aguascalientes 🛊                                     |
| *País:            | México 🛊                                             |
| *Código Postal:   |                                                      |
|                   | (Retroceder) (Registrar                              |

Una vez dado clic en Registrar, le pedirá cambie su contraseña por ser su primer incio de sesión y tener mayor seguridad de su información. Todo será confirmado al mail de contacto registrado.

| FACTURAINT            | ®<br>ELIGENTE                                                                                                    |
|-----------------------|----------------------------------------------------------------------------------------------------|
| oporte Ayuda          |                                                                                                    |
| » POR RAZONES DE SEC  | URIDAD ES NECESARIO CAMBIAR SU CONTRASEÑA ACTUAL                                                                                                    |
|                       | La contraseña debe ser de por lo menos ocho caracteres.                                                                                                    |
|                       | <ul> <li>Debe contener por lo menos una letra minúscula y una mayúscula.</li> <li>Debe contener al menos un caracter especial: @#\$%&amp;+=</li> <li>No se puedeo repetir los 3 contraceões anteriores utilizadas.</li> </ul> |
| *Contraseña actual:   |                                                                                                    |
| *Nueva contraseña:    |                                                                                                    |
| *Confirme contraseña: |                                                                                                    |
|                       |                                                                                                    |

Recuerde que su contraseña debe ser cambiada cada 30 días

| SU CONTRASE | ÑA DEBE CAMBIARSE AL MENOS CADA 30 DÍA | s |
|-------------|----------------------------------------|---|
|             |                                        |   |

Continuar

Activación de créditos: Por ser su primera vez en el sistema, aparecerá una opción de activación de créditos para emitir CFDis (Comprobantes Fiscales Digitales por Internet). Se elegirá el monto deseadode créditos, así como la forma de pago, a continuación se da click en la opción comprar.

#### ADQUISICION DE CEEDITOS PARA EMITIR CEDIS

- Cada crédito adquirido le sirve para emitir un solo DFDI (Camprobante Fiscal Digital por Internet).
   Cada cuesta o sucursol utiliza un aquete de créditos independiente.
- \* Todos los paquetos tienen vigencia de un año e partir de su feche de activación.
- \* Todos los precios incluyen IVA.
- · Precies sujetas a cambio sin previo aviso.

| Paquete   | Núment de tréditos | Promoción             | Prucio     |
|-----------|--------------------|-----------------------|------------|
| Paquete 1 | 50                 | <b>Precio Regular</b> | \$439.05   |
| Paquete 2 | 300                | Precio Regular        | \$799.00   |
| Paquete 3 | 300                | Precie Regular        | \$1,049.00 |
| Paquete 4 | 500                | Precio Regular        | \$1,449.00 |
| Paquete 5 | 1000               | <b>Precio Regular</b> | \$2,099.00 |
| Paquete 6 | 2500               | Precio Regular        | \$4,649.00 |
| Paquete 7 | 5000               | Precio Regular        | \$8,149.00 |
| Paquete 8 | 10000              | Precio Regular        | \$14,649.0 |

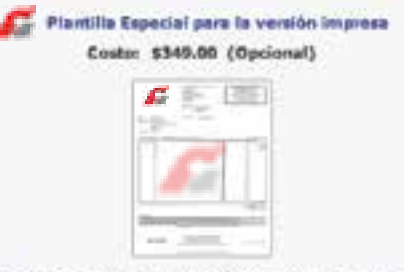

La plantille especial conserve al mismo formato que la plantille estándar, pero incluye uno personalización del fondo, come puede ser el logotopo como marca de agua, el manejo de publicidad, indigenes en general, cádule fiscal, pegarás, o sigún otro diseño a información que se desee preser. Para obtener una calidad óptima de su plantille especial requeriment que nas ses enviedo el diseño de su logotipo o imágenes en formato do curves o vectores, elebarado con Adobe (funcientor. No obstante, podrá talisar otro tipo de imágenes como jog., pro, pero la calidad no será la óptima. El costo epísito para cualquier estudiando o curves la calidad no será la óptima. El costo epísito para cualquier estudiando o curves el estado de la plantille especial.

Induir Plantilla Especial

Depósito Bancomer Depósito Scotlebank La confirmación de su compra será vía mail y podrá activar sus créditos en el próximo inicio de sesión.

## 1.2 Entrar a su Cuenta (Login) Entre a su Cuenta desde su Navegador de Internet

Puede accesar su cuenta para emitir comprobantes fiscales digitales por internet desde cualquier computadora con internet.

Únicamente teclee la página de Facturar En Línea en su navegador de internet, o haga clic en la siguiente liga:

#### http://www.facturainteligente.com/sat.html

Ingrese a la aplicación correspondiente comercial, en la siguiente pantalla deberá colocar:

Usuario Este es el RFC que dio de alta en el registro.

Cuenta Su cuenta inicialmente es el RFC de la matriz, pero puede cambiarlo por el nombre de la sucursal en cuestión.

Contraseña La contraseña es la frase secreta que escogió durante el registro.Nota. Recuerde que su contraseña debe contar con 8 caracteresincluyendo al menos una mayúscula, una minúscula, un número y un caracter especial.

Haga clic en el botón de "Entrar" y entrará a su cuenta.

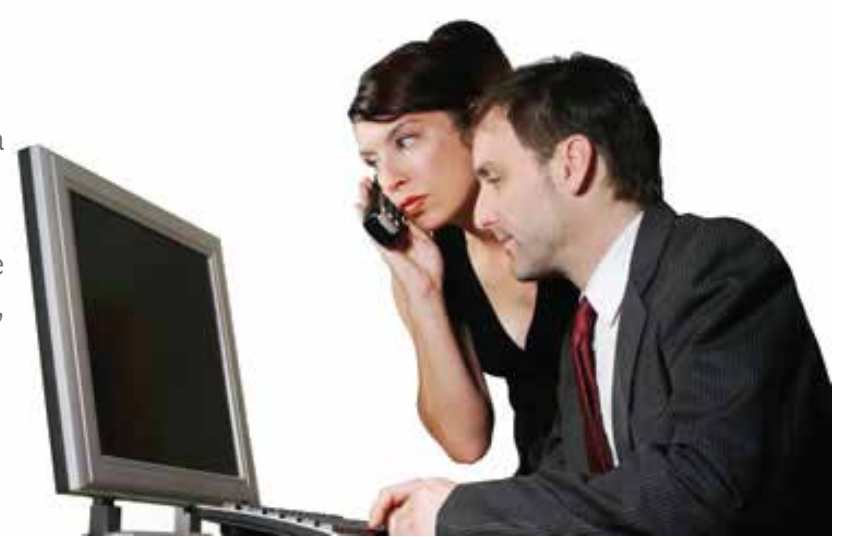

#### Pantalla de inicio de sesión:

| INGRESO DE                                                                                    | USUARIOS                                                                                                    |
|-----------------------------------------------------------------------------------------------|----------------------------------------------------------------------------------------------------|
| suario:                                                                                       |                                                                                                    |
| ienta:                                                                                        |                                                                                                    |
| ontraseña:                                                                                    |                                                                                                    |
| lvido sus dat                                                                                 | tos de ingreso?                                                                                                    |
| » REGISTRO D                                                                                  | tos de ingreso?<br>E NUEVO USUARIO<br>los requisitos de inscripción siga una de las dos                                                                                                    |
| • RECISTRO D<br>cuenta ya con<br>guientes opcior<br>cesarios.                                 | tos de Ingreso?<br>E NUEVO USUARIO<br>los requisitos de inscripción siga una de las dos<br>les, de lo contrario pregunte por los requisitos                                                                   |
| • REGISTRO D<br>cuenta ya con<br>guientes opcior<br>cesarios.<br>Regístrese ab                | e NUEVO USUARIO<br>los requisitos de inscripción siga una de las dos<br>nes, de lo contrario pregunte por los requisitos<br>ora en línea desde nuestro sistema.                                               |
| • REGISTRO DI<br>cuenta ya con<br>guientes opcior<br>ccesarios.<br>Registrese abi<br>Registro | E NUEVO USUARIO<br>los requisitos de inscripción siga una de las dos<br>nes, de lo contrario pregunte por los requisitos<br>ora en línea desde nuestro sistema.                                               |
| • REGISTRO D<br>cuenta ya con<br>guientes opcior<br>cesarios.<br>. Registrese ah<br>Registro  | E NUEVO USUARIO<br>los requisitos de inscripción siga una de las dos<br>nes, de lo contrario pregunte por los requisitos<br>ora en línea desde nuestro sistema.<br>telefónica por medio de nuestros asesores. |

# 1.3. RECORDAR CONTRASEÑA

#### No recuerdo mi contraseña, ¿cómo entro a mi Cuenta?

Si ha olvidado su contraseña, en la pantalla de Inicio de sesión de usuarios, antes de entrar a su Cuenta personal, podrá hacer click en la liga ¿Olvidó sus datos de ingreso?. Posteriormente aparecerán dos campos que deberá de llenar con su RFC y su correo electrónico. Haga click en "Enviar" y la contraseña le será enviada a su correo electrónico.

| Ingreso              | Registr                             | o de Usuario                    | Sop                    | oorte   |
|----------------------|-------------------------------------|---------------------------------|------------------------|---------|
| INGRES               | D DE USUARIOS                       |                                 |                        |         |
| suario:              |                                     |                                 |                        |         |
| uenta:               |                                     |                                 |                        |         |
| ontraser             | a:                                  | Entrar                          |                        |         |
| lvido su             | a datos de ingr                     | reso?                           |                        |         |
| grese el<br>ese emai | ιFC γ el email q<br>se enviarán los | ue registró al<br>datos de ingi | darse de alta<br>reso. | a. Sólo |
|                      |                                     | 1                               |                        |         |
| RFC:                 |                                     |                                 |                        |         |

Recuerde que el correo electrónico debe de coincidir con el que dió de alta durante el registro. De igual manera, únicamente a ese correo electrónico le será enviada la contraseña.

### MANUAL DE USUARIO

#### PANEL DE CONTROL

Una vez realizado su registro entrará a su Panel Principal:

| Senerar un nuevo CFDI: Generar CFDI<br>Registro de cartera de clientes: Cartera de Clientes<br>Registro de CFDI's emitidos: Registro de CFDI's                                                                                                    | Usuario: DEMOD00008P<br>Sucursal: Principal<br>Función: Principal<br>Certificado: (No instalado)<br>Serie: -<br>Folio actual: 101                                         |
|----------------------------------------------------------------------------------------------------|----------------------------------------------------------------------------------------------------|
| CONFIGURACIÓN DE CUENTA                                                                                                    | = ESTADO DE CRÉDITOS                                                                                                    |
| Configuración de cuenta de usuario:       Cuenta de Usuario         Configuración de sucursales o cuentas:       Sucursales / Cuentas         Instalación de certificado de sello digital:       Certificado         Comprar y activar créditos:       Activación de Créditos fi         Configuración de impuestos utilizados:       Impuestos         Configuración de Series y Polios:       Series y Polios         Configuración de etiquetas personalizadas:       Etiquetas Personalizadas | No, de créditos: (Sin créditos activos<br>Créditos usados: (Sin créditos activos<br>Créditos restantes: (Sin créditos activos<br>Fecha de vigencia: (Sin créditos activos |
| Configuración de Logos                                                                                                    |                                                                                                    |

## 2.1 INFORMACIÓN DEL USUARIO Cuenta de Usuario Matriz (Principal) o Sucursal

Este recuadro le indica cual es el RFC que está usted usando para emitir sus comprobantes **fi**scales digitales por internet.

En caso de tener sucursales, también aparecerá el nombre de la sucursal. De esta forma puede saber en que Cuenta se encuentra usted registrado para llevar mejor control de su contabilidad y su cartera de clientes.

Para administrar sus sucursales, haga clic en el botón "Sucursales".

| ; | » INFORMACIÓN DE CUENTA |              |  |  |
|---|-------------------------|--------------|--|--|
|   | Usuario:                | FII081010EK2 |  |  |
|   | Sucursal:               | Principal    |  |  |
|   | Función:                | Principal    |  |  |
|   | Certificado:            | Instalado    |  |  |
|   | Serie:                  | -            |  |  |
|   | Folio actual:           | 338          |  |  |

## 2.2 ESTATUS DE REQUISITOS DEL SAT

### ¿Está la Cuenta configurada correctamente?

El SAT solicita los siguientes requisitos para poder emitir comprobantes fiscales digitales por internet:

Certificado Digital

Son dos archivos que hay que subir al sistema (.cer y .key). Estos archivos son conocidos como Certificado de Sello Digital (CSD) y es posible subirlos en la sección de "Certificado"

| Jsuario:      | DEMO00008FI    |  |
|---------------|----------------|--|
| Sucursal:     | Principal      |  |
| Función:      | Principal      |  |
| Certificado:  | (No instalado) |  |
| Serie:        | -              |  |
| Folio actual: | 1              |  |

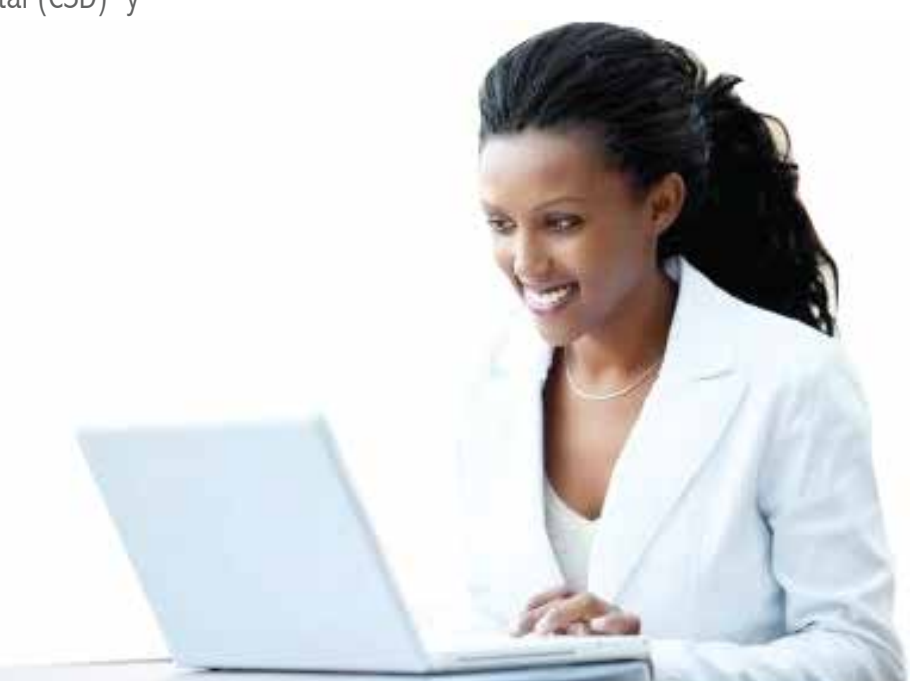

# 2.3 ACTIVACIÓN DE CRÉDITOS

Pantalla de activación de créditos: Para comenzar a facturar deberá activar sus créditos.

| » CONFIGURACIÓN DE CUENTA                                          |                                                                                                    |
|--------------------------------------------------------------------|----------------------------------------------------------------------------------------------------|
|                                                                    |                                                                                                    |
| Configuración de cuenta de usuario: Cuenta de Usuario              |                                                                                                    |
| Configuración de sucursales o cuentas: Sucursales / Cuentas        |                                                                                                    |
| Instalación de certificado de sello digital: Certificado           |                                                                                                    |
| Comprar y activar créditos: Activación de Créditos                 |                                                                                                    |
| Configuración de impuestos utilizados: Impuestos                   |                                                                                                    |
| Configuración de Series y Folios: Series y Folios                  |                                                                                                    |
| Configuración de etiquetas personalizadas: Etiquetas Personalizada | * SUCURSALES EXISTENTES                                                                               |
|                                                                    | Sucursales existentes: Principal 💠<br>Filtrar por abecedario: Todos 🔹<br>Búsqueda de sucursal: Buscar |
|                                                                    | * ACTIVACION DE CREDITOS ADQUIRIDOS                                                                   |
|                                                                    | Sucursal en uso: Principal                                                                            |
|                                                                    | Paquete Créditos Créditos usados Créditos restantes Estado Vigencia                                   |
|                                                                    | Paquete 1 50 0 50 Nuevo (No activado) Activar Traspasar                                               |
|                                                                    | (Adquirir Créditos)                                                                                   |

# 2.4 ESTATUS DE CRÉDITOS

### ¿Cuántos Créditos me quedan?

En esta sección podrá ver rápidamente el número de créditos con los que cuenta su paquete contratado, la cantidad que ya fue usada, y los que aún le quedan por emitir. También tendrá a la vista la fecha de expiración del paquete de créditos que está usando.Cabe señalar que no podrá utilizar otro paquete de créditos a menos que haya caducado el actual, sin embargo, los podrá adquirir por anticipado para tenerlos en su cuenta y la vigencia no comenzará a correr hasta que éstos sean activados por usted.

Estado de los Créditos adquiidos y restantes. Fecha de Expiración de créditos:

| ; | » ESTADO DE CRÉDITOS |            |  |  |  |
|---|----------------------|------------|--|--|--|
|   |                      |            |  |  |  |
|   | No. de créditos:     | 500        |  |  |  |
|   | Créditos usados:     | 105        |  |  |  |
|   | Créditos restantes:  | 395        |  |  |  |
|   | Fecha de vigencia:   | 22/05/2012 |  |  |  |

# **3.1 DATOS PERSONALES, FISCALES Y CONTRASEÑA**

### ¿Cómo cambio mi contraseña o mis datos?

Si desea cambiar su contraseña, o actualizar sus datos personales y/o fiscales, haga click en el botón" Cuenta de Usuario " que se encuentra en el Panel de Control.

Solo llene los campos que desee actualizar y haga clic en "Guardar ", la información quedará almacenada y se verá reflejada en el siguiente comprobante fiscal digital que emita.

El usuario debe cambiar su contraseña al menos cada 30 días para mantener un alto nivel de seguridad con su información. Evite almacenar la contraseña de su Cuenta en el navegador de internet, ya que es posible para otras personas tener acceso a su cuenta si trabajan en esa computadora, y sobretodo si usa una computadora pública que no sea la suya. Puede cambiar la contraseña en cualquier momento para prevenir este tipo de situaciones mediante la "Solicitud de Control de Accesos" descarga -ble del sitio de internet: www.facturarenlinea.com.mx.

| • CONFIGURACIÓN DE CUENTA                    |                           |
|----------------------------------------------|---------------------------|
| Configuración de quenta de usuarlos          | Cuenta de Usuario         |
| Configuración de sucursales o cuentas:       | Sucursales / Cuentas      |
| Instalación de certificado de sello digital: | Certificado               |
| Comprar y activar créditos:                  | Activación de Créditos FI |
| Configuración de impuestos utilizados:       | Impuestos                 |
| Configuración de etiquetas personalizadas:   | Etiquetas Personalizadas  |

Pantalla de Datos de la Cuenta de Usuario:

| Panel Principal Soporte Ayuda                                                |
|------------------------------------------------------------------------------|
|                                                                              |
| » INFORMACION DE CUENTA DE USUARIO                                           |
| Su RFC será su nombre de usuario:                                            |
| *RFC (usuario):                                                              |
| *Contraseña: 🛛 Cambiar su contraseña de usuario                              |
| *Empresa:                                                                    |
| Persona responsable de la cuenta:                                            |
| *Responsable:                                                                |
| Guardar                                                                      |
| Ver o modificar información de contacto   Ver o modificar información fiscal |

F.

## 3.2 Diferencias entre FIEL y Certificado de Sello Digital

### FIEL

La Firma Electrónica Avanzada "FIEL" es un conjunto de datos que se adjuntan a un mensaje electrónico, cuyo propósito es identificar al emisor del mensaje como autor legítimo de éste, tal y como si se tratara de una firma autógrafa

Por sus características, la Fiel brinda seguridad a las transacciones electrónicas de los contribuyentes, con su uso se puede identificar al autor del mensaje y verificar no haya sido modificado.

### CARACTERÍSTICAS

Usted podrá identificarlas mediante los siguientes íconos:

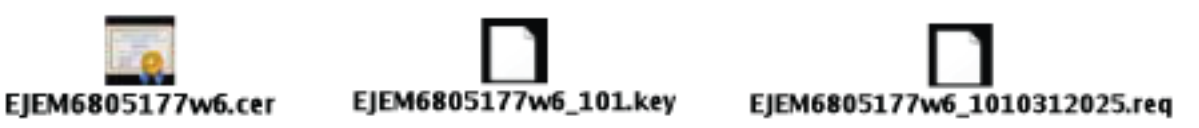

\*contraseña de clave privada

Estos archivos electrónicos nos servirán para generar trámites fiscales en el portal de SAT, entre ellos el Certificado de sello digital, el cual es reguisito básico para

poder emitir CFDi's.

Para obtener la FIEL, puede verificar los requerimientos en la pagina del SAT (SAT) http://www.sat.gob.mx/sitio\_internet/e\_sat/tu\_firma/60\_11505.html

Así como nuestro Manual de Requisitos SAT, que puede ver aquí: http://www.facturainteligente.com/descargas/requisitosSat.pdf

### MANUAL DE USUARIO

#### CERTIFICADO DE SELLO DIGITAL

Clave publica criptográfica, que sirve para dar autentificación fiscal del CFDi del contribuyente.

Un certificado de sello digital, es un documento electrónico mediante el cual una autoridad de certificación (SAT) garantiza la vinculación entre la identidad de un sujeto o entidad y su clave pública.

### CARACTERÍSTICAS

Usted podrá identificarlas mediante los siguientes íconos:

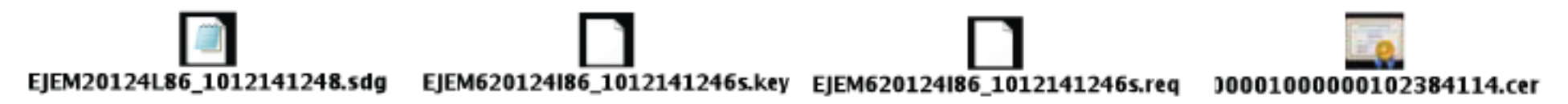

\*contraseña de clave privada/ \*contraseña de revocación

Para poder obtener el Certificado de Sello Digital puede apoyarse en el siguiente manual http://www.facturainteligente.com/web/descargas/requisitosSat.pdf

### RECOMENDACIONES

- $\cdot$  Guarde en carpetas diferentes la FIEL Y CSD
- $\cdot$  Guarde y identifique en un block de notas las contraseñas del requerimiento sellos.
- $\cdot$  Las contraseñas que NO deben ser mayor a ocho caracteres, no utilicé signos, ni espacios.
- $\cdot$  No cambie el nombre de archivos.

### **3.3 Certificado de sello Digital** ¿Cómo subo mi certificado de Sello Digital?

Una vez que haya generado su Certificado de Sello Digital a través del SAT, tendrá queentrar a su Cuenta y hacer clic en el botón "Certificado" del Panel de Control. Ahí podrádarlo de alta.

Debe de subir cada uno de los archivos en el campo correspondiente: Primero el archivo .cer ,después el archivo .key y finalmente escribir la clave privada.

Estos archivos le fueron proporcionados por el SAT.Para terminar haga clic en "Instalar" y la Cuenta tendrá la información actualizada paraemitir CFDis.

| Archivo de certificado digital:                                                                                                    | (Seleccionar archivo) ningún arceccionado                                                                                                    |
|----------------------------------------------------------------------------------------------------|----------------------------------------------------------------------------------------------------|
| Archivo de clave privada:                                                                                                    | (Seleccionar archivo) ningún arceccionado                                                                                                    |
| Contraseña de clave privada:                                                                                                    |                                                                                                    |
|                                                                                                    | (instalar)                                                                                                    |
| ota: Unicamente sera vali                                                                                                    | do el Certificado de Sello Digital para emisión de CFDI's.                                                                                                    |
| Cerclórese de NO ins                                                                                                    | talar la FIEL en vez de su Certificado de Sello Digital.                                                                                                    |
| Cerciórese de NO ins                                                                                                    | italar la FIEL en vez de su Certificado de Sello Digital.<br>re privada es sensible a mayúsculas y minúsculas.                                                                                                    |
| Cerclórese de NO ins<br>lota: La contraseña de clav<br>Si la ingresa de mano                                                                 | Italar la FIEL en vez de su Certificado de Sello Digital. ve privada es sensible a mayúsculas y minúsculas. era incorrecta no podrá generarse su sello digital a la hora de crear sus CFDI's                                                                                |
| Cerciórese de NO ins<br>lota: La contraseña de clav<br>Si la ingresa de man<br>El certificado digital o clav                                 | Italar la FIEL en vez de su Certificado de Sello Digital.<br>ve privada es sensible a mayúsculas y minúsculas.<br>era incorrecta no podrá generarse su sello digital a la hora de crear sus CFDI's<br>ve pública es el archivo con extensión .cer                           |
| Cerciórese de NO ins<br>lota: La contraseña de clav<br>Si la ingresa de mano<br>El certificado digital o clav<br>La clave privada es el arci | Italar la FIEL en vez de su Certificado de Sello Digital.<br>re privada es sensible a mayúsculas y minúsculas.<br>era incorrecta no podrá generarse su sello digital a la hora de crear sus CFDI:<br>re pública es el archivo con extensión .cer<br>hivo con extensión .key |

## 3.4 CRÉDITOS Administrador de Créditos comprados

Usted podrá administrar los paquetes de Créditos que haya adquirido desde el botón de **"Activación de Créditos"** en el Panel de Control. Podrá ver qué paquete está activado y su vigencia, además estarán listados los demás paquetes que haya adquirido, podrán realizar acciones una vez que no tenga otro en uso y podrá traspasar los paquetes de Créditos que no estén en funcionamiento en alguna de sus sucursales.

La opción de **"Adquirir Créditos"** genera nuevos Créditos en cualquier momento, sólo seleccione el paquete que desea agregar a su cuenta y una vez confirmado su pago, dicho paquete aparecerá en el administrador para que pueda activarlo libremente. Solicitud de activación de un paquete de créditos para la emisión de CFDi's:

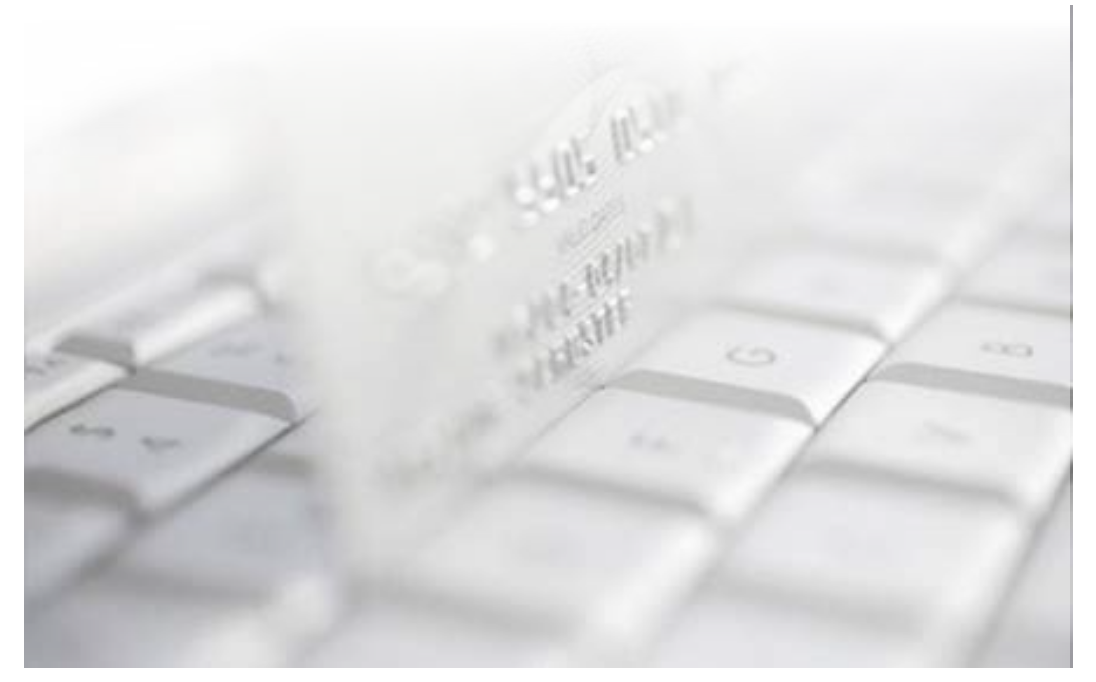

### **3.5 Impuestos** Agregar un impuesto personalizado

Usted puede agregar los impuestos que requiere su giro comercial, es importanteseñalar que los impuestos se clasifican en "Trasladados" como el I.V.A. (Impuesto alValor Agregado) y en "Retenidos" como el I.S.R. (Impuesto Sobre la Renta). Para ingresar a esta sección, haga click en el botón "Impuestos" que está en el Panelde Control de su Cuenta.

Nota: Los impuestos más comunes son el I.V.A. y el I.S.R y fueron agregadospreviamente a su Cuenta; sin embargo, usted podrá agregar todos los que guste ycolocar el nombre específico que se ajuste a su contabilidad.Los Impuestos dados de alta serán visibles cuando se emita un comprobante fiscaldigital por internet, podrá seleccionar únicamente el Impuesto (s) que quiera usarpara el comprobante en cuestión sin tener que darlos de alta o baja de este administrador.

|                                                                        | DADOS                   |                     |                |                    |        |             |     |           |
|------------------------------------------------------------------------|-------------------------|---------------------|----------------|--------------------|--------|-------------|-----|-----------|
| Nombre de impuesto:                                                    |                         |                     | Tipo de imp    | uesto:             | IVA 🕴  | Porcenta    | je: | (Agregar) |
| Impuesto trasladad                                                     | o Tipo de impuesto      | o Porcentaj         | e              |                    |        |             |     |           |
| IVA                                                                    | IVA                     | 16.00               | Modificar      | Elimina            | ar     |             |     |           |
| » IMPUESTOS RETENIO                                                    | 05                      |                     |                |                    |        |             |     |           |
| » IMPUESTOS RETENIO<br>Nombre de impuesto:                             | 05                      |                     | ] Tipo de impi | uesto: (           | IVA \$ | ) Porcentaj | e:  | (Agregar) |
| • IMPUESTOS Ratento<br>Nombre de Impuesto:<br>Impuesto retenido        | 005<br>Tipo de impuesto | Porcentaje          | ] Tipo de impi | uesto: (           | IVA \$ | ) Porcentaj | e:  | (Agregar) |
| » IMPUESTOS RETENIO<br>Nombre de impuesto:<br>Impuesto retenido<br>ISR | Tipo de impuesto<br>ISR | Porcentaje<br>10.00 | ] Tipo de impl | uesto: (<br>Iminar | IVA \$ | Porcentaj   | e:  | (Agregar) |

### 3.6 SUCURSALES Agregar Sucursales a mi Cuenta

La opción de "Sucursales" del Panel de Control podrá administrar las Sucursales desu negocio. Es posible darlas de alta, de baja o modificar su información de domicilio y contacto.

Tendrá acceso también a los Créditos que están autorizados para esta Sucursal, unicamente la Cuenta de la Matriz, que es la Principal, podrá hacer asignación de Créditos a las Sucursales. Desde esta sección también podrá cambiar la contraseña de acceso para sus Sucursales, ya que cada una de ellas puede entrar a emitir sus comprobantes fiscales digitales de manera independiente.

| SUCURSALES EXISTEN      | TES       |        |  |
|-------------------------|-----------|--------|--|
| Sucursales existentes:  | Principal |        |  |
| Filtrar por abecedario: | Todos :   |        |  |
| Búsqueda de sucursal:   | 1         | Buscar |  |

### **3.7 ETIQUETAS PERSONALIZADAS** Agregar Información Personalizada al CFDi

Es posible que usted tenga información específica de su negocio y desee que esainformación aparezca en el comprobante fiscal digital por internet.

La información puede ser muy variada y está abierta a sus necesidades. Ejemplos de las etiquetas personalizadas son: Número de Cliente, Nombre del Vendedor, Región de venta, Número de pedido, Términos de la venta, entre otras. Sólo tiene que hacer click en el botón "Etiquetas Personalizadas" dentro del Panel de Control y dar de alta cada una de las etiquetas que va a necesitar, al momento de crear un nuevo comprobante fiscal digital, usted las tendrá disponibles para agregar información específica de la venta y/o de su negocio.

Esta información aparecerá en la parte superior de su comprobante fiscal digital para ser vista por su cliente.

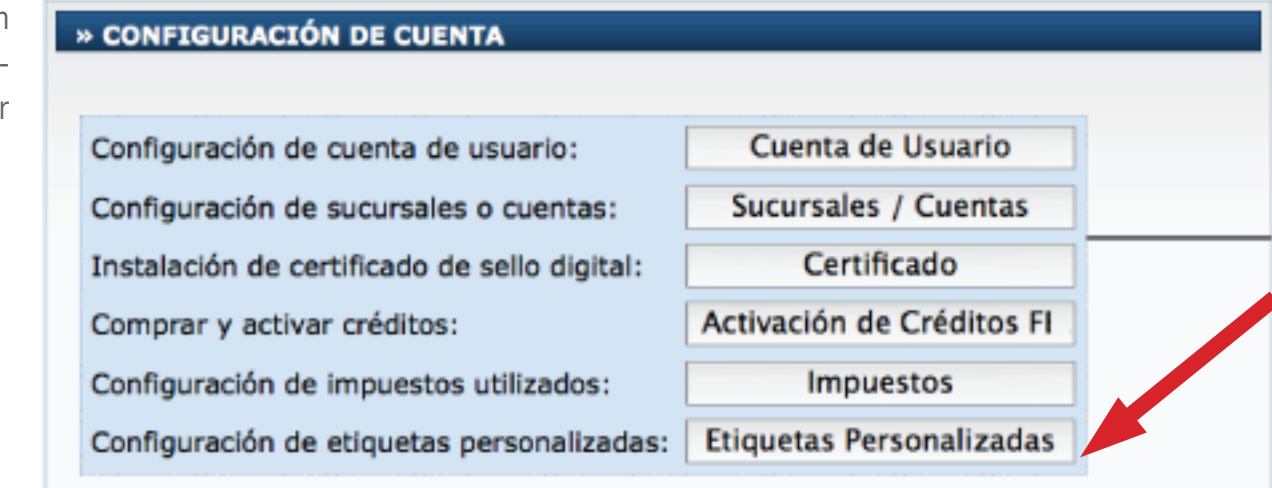

Pantalla de Etiquetas Personalizadas

| » ETIQUETAS PERSONALIZADAS |         |
|----------------------------|---------|
| Nombre de etiqueta:        | Agregar |
| Etiqueta personalizada     |         |

1

## 3.8 Logos

#### Personalice su factura con su logo

Aquí podrá ingresar su logo, tanto para su cuenta principal como para sus sucursales, recuerde tomar en cuenta las recomendaciones que aquí se indican.

| Configuración de cuenta de usuario:          | Cuenta de Usuario           |
|----------------------------------------------|-----------------------------|
| Configuración de sucursales o cuentas:       | (Sucursales / Cuentas       |
| Instalación de certificado de sello digital: | Certificado                 |
| Comprar y activar créditos:                  | (Activación de Créditos FI  |
| Configuración de impuestos utilizados:       | ( Impuestos )               |
| Configuración de Series y Folios:            | Series y Folios             |
| Configuración de etiquetas personalizadas:   | (Etiquetas Personalizadas ) |
| Configuración de Logos:                      | Logos                       |

## Manual de Usuario

Pantalla de Logos

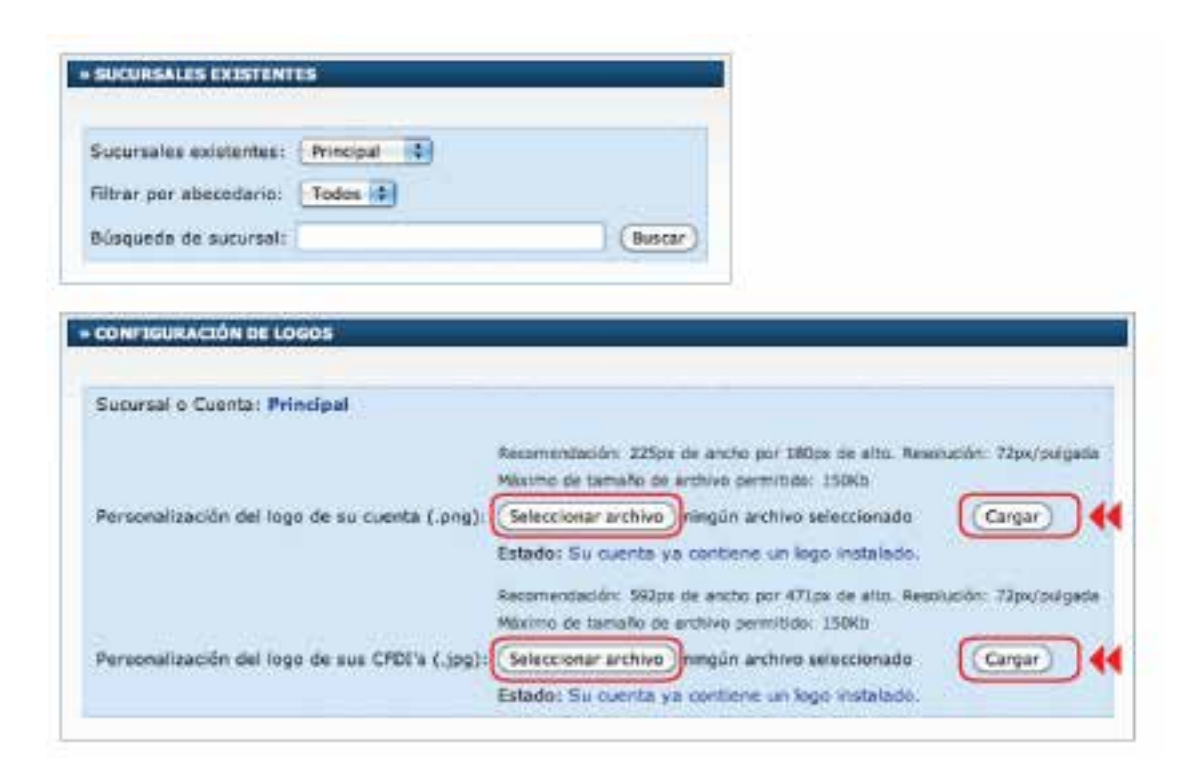

# 4.1 ALTA DE UN CLIENTE NUEVO

### Administrar Cartera de Clientes

Para agregar un nuevo Cliente haga click en "Cartera de Clientes" dentro del Panel de Control y ahí podrá crear un registro de Cliente nuevo, modificar uno existente o borrarlo. Existen dos secciones principales: una de ellas es para los datos de contacto del Cliente y la segunda para los datos fiscales del Cliente.

| CCESOS                                                                                                    |                      |  |
|----------------------------------------------------------------------------------------------------|----------------------|--|
|                                                                                                    | Contrast of Clineton |  |
| the second second second second second second second second second second second second second second second s |                      |  |
| Registro de cartera de clientes:                                                                               | Cartera de Clientes  |  |

| UTORIZADOS FI |              |
|---------------|--------------|
| Distribuidor  |              |
|               | Distribuidor |

## PANTALLA DE CLIENTES

Llenar los campos y luego hacer click en **"Alta"** para agregar el registro a su Cartera de Clientes. Si ya tiene algún Cliente registrado y desea modificarlo, seleccione el cliente del menú desplegable y luego modifique los datos que desea cambiar. Para almacenar los cambios haga click en **"Actualizar"**.

Si los datos de contacto de su Cliente son los mismos que los datos fiscales, puede seleccionar la casilla que dice **"Misma información de contacto"** para que sean copiados los datos y se ahorre tiempo de escritura; sólo acomplete los campos faltantes.

| » INFORMACION DE CONTACTO        | » INFORMACION FISCAL               |
|----------------------------------|------------------------------------|
| *Cliente:                        | Usar misma información de contacto |
| Calle:                           | *RFC:                              |
| Número Exterior:                 | *Razón Social:                     |
| Número Interior:                 | *Calle:                            |
| Colonia:                         | *Número Exterior:                  |
| Localidad:                       | Número Interior:                   |
| Referencia:                      | *Colonia:                          |
| Municipio:                       | Localidad:                         |
| Estado: Aguascalientes 🔷         | Referencia:                        |
| País: México 🗘                   | *Municipio:                        |
| Código Postal:                   | *Estado: Aguascalientes 💠          |
| Nota Adicional:                  | *País: México 🔶                    |
|                                  | *Código Postal:                    |
| Contacto 1 Contacto 2 Contacto 3 |                                    |

# 4.2 CREAR UN CFDi NUEVO

Es necesario contar con una cartera de clientes para generar un nuevo CFDi

| 1 | » ACCESOS                                            |
|---|------------------------------------------------------|
|   |                                                      |
|   | Generar un nuevo CFDI: Generar CFDI                  |
|   | Registro de cartera de clientes: Cartera de Clientes |
|   | Registro de CFDI's emitidos: Registro de CFDI's      |
|   |                                                      |

#### Emitir un CFDi Nuevo

Tras haber dado de alta al Cliente a quien desea emitir un comprobante fiscal digital por internet, seleccione el botón **"Emitir CFDi"** desde la **"Cartera de Clientes"**, aparecerá la pantalla de captura donde es posible seleccionar el tipo de comprobante que desea emitir, los impuestos a utilizar y las etiquetas personalizadas en caso de que las haya dado de alta, entre otras cosas. En la sección de "Conceptos" podrá agregar la cantidad, descripción y precio del producto o servicio vendido.

Al terminar haga clic en "Emitir CFDi" para generar XML correspondiente.

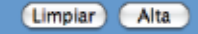

Actualizar Baja

# PANTALLA DE CAPTURA DEL CFDi (PARTE 1):

| IFC:           | SVT110323827                                      | Sucursal: | Principal   | 1 |
|----------------|---------------------------------------------------|-----------|-------------|---|
| lazón Social:  | Simplificando la vida con tecnología S.A. de C.V. | Serie:    | -           |   |
| Tipo de CFDI:  | Factura 🚽 Función: Ingreso                        | Folio:    | 338         |   |
|                |                                                   | Fecha:    | 15 ene 2011 |   |
| /er informació | n de emisor 🖯                                     |           |             |   |

Seleccionar otro cliente D Ver información de cliente D

Razón Social: aagasd asd sd as

# PANTALLA DE CAPTURA DEL CFDi (PARTE2):

| mpuesto trasladado  | Impuesto retenido 🗆   | Forma de pago 🗆 | Condiciones de pago 🗆 | Método de pago 🗆 | Descuento 🗆 | Moneda  |
|---------------------|-----------------------|-----------------|-----------------------|------------------|-------------|---------|
| Impuesto traslada   | do: ⊻IVA (IVA 16.00%) |                 |                       |                  |             |         |
|                     |                       |                 |                       |                  |             |         |
| » ETIQUETAS PERS    | ONALIZADAS            |                 |                       |                  |             |         |
| lenar etiquetas per | sonalizadas 🗆         |                 |                       |                  |             |         |
|                     |                       |                 |                       |                  |             |         |
|                     |                       |                 |                       |                  |             |         |
| * CONCEPTOS         |                       |                 |                       |                  |             |         |
| Cantidad: [         | Descripción:          |                 | Prec                  | io Unitario:     | Importe:    |         |
|                     |                       |                 |                       | 5                |             |         |
|                     |                       |                 |                       |                  |             |         |
|                     |                       |                 |                       |                  |             |         |
|                     |                       |                 |                       |                  | Limpiar     | Agregar |
|                     |                       |                 |                       |                  |             |         |

# PANTALLA DE CAPTURA DEL CFDi (PARTE3):

|                    |                          | mporte con Letra: |
|--------------------|--------------------------|-------------------|
| \$ 0.0             | Subtotal:                |                   |
| uestos trasladado: | Impuest                  |                   |
| \$ 0.0             | IVA (IVA 16.00%):        |                   |
| \$ 0.0             | Total:                   |                   |
| es manualmente (   | Aiustar cifras totales n |                   |

## PANTALLA DE CAPTURA DEL CFDi (PARTE 4): Nueva Contraseña.

Finalmente el usuario emite su CFDI para poder descargar su comprobante fiscal en su versión impresa o digital.

El usuario tiene acceso a su CFDI en versión impresa para poder descargarlo e imprimirlo si así lo desea. Nótese que el CFDI impreso cuenta con el nuevo código bidimensional de seguridad, así como la información de certificación del SAT.

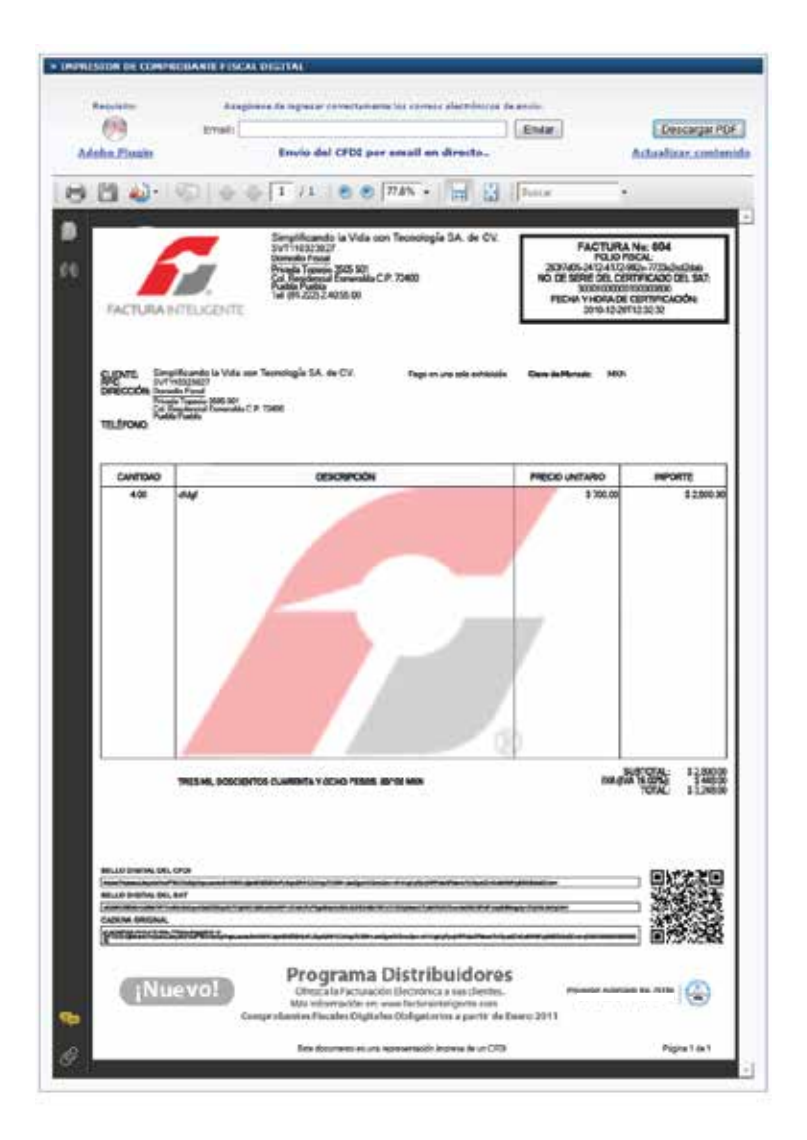

### 4.3 CONSULTAR CFDi's EMITIDOS Listado de CFDi Emitidos

Es posible ver un listado con todos los CFDi's Emitidos, ya sea por Cliente, por Sucursal, Mes o Año; de igual manera, podrá buscar rápidamente por Folio o algún cliente en particular. Para accesar el listado haga click en "Registro de CFDi's" que se encuentra en el Panel de Control.

Si desea ver un comprobante fiscal digital por internet, imprimirlo o enviarlo por correo electrónico, sólo haga click en la liga "Mostrar" que está junto al comprobante que desea ver, puede usar la información de un comprobante fiscal digital por internet que haya hecho anteriormente y modificar los datos necesarios, ésto le puede ahorrar tiempo de captura, para usar esta función, haga clic en "Reutilizar" que se encuentra a la derecha del comprobante que desea copiar.

Para respaldar sus CFDi en su computadora, haga clic en "Descargar XML".

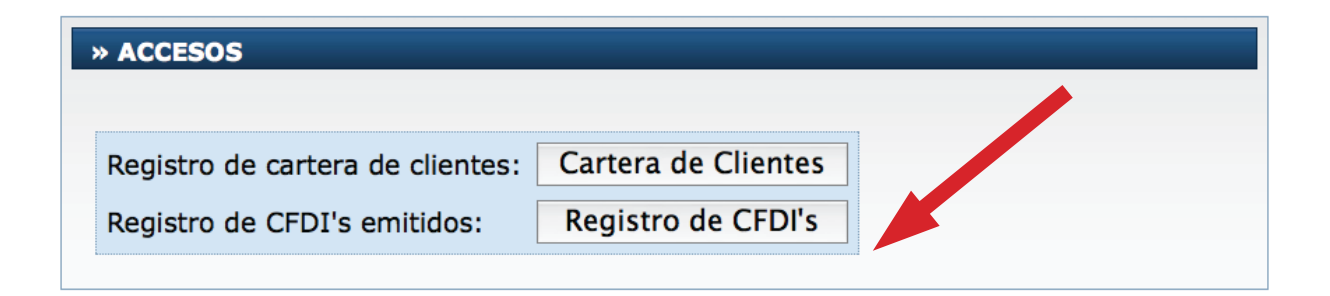

## PANTALLA DE CAPTURA DEL CFDi

| » | CARTERA DE CLIENTES             |
|---|---------------------------------|
|   |                                 |
| • | Clientes existentes:            |
| I | Filtrar por abecedario: Todos 🖨 |
| I | Búsqueda de cliente: Buscar     |
|   |                                 |
| ١ | /er información de cliente      |

7

| > FILTRADO DE COMPROBANTES FISCALI | ES DIGITALES | 5                       |
|------------------------------------|--------------|-------------------------|
|                                    |              |                         |
| Filtrar por sucursal: Principal 🗘  | _            | Filtrar por dia:        |
| Serie de sucursal: –               |              | Filtrar por mes: Enero  |
| Folio de CFDI:                     | Buscar       | Filtrar por año: 2011 🛊 |
|                                    |              |                         |
| COMPROBANTES ETSCALES DIGITALES    | ENTTIDOS     |                         |
| COMPROBANTES FISCALES DIGITALES    | EMITIDOS     |                         |
| Seleccionar todos                  |              |                         |

| » cu | MPROBAN    | TES FISCAL | S DIGITALES EMITID | JOS    |        |       |  |
|------|------------|------------|--------------------|--------|--------|-------|--|
| S    | elecciona  | r todos    |                    |        |        |       |  |
|      | Folio      | Fecha      | Tipo de CFDI       | Estado | Moneda | Total |  |
| De   | scargar XM | IL) Genera | r Reporte Importar | Excel  |        |       |  |

## 4.4 Cancelar un CFD Emitido

#### Cancelar Comprobantes Fiscales Digitales Emitidos

Puede Cancelar un CFD previamente emitido fácilmente, sólo requiere entrar al listado de sus CFD Emitidos y hacer click en la casilla que está a la izquierda de cada CFD que desea cancelar, posteriormente haga click en el botón "Cancelar CFD" para hacer la cancelación de un comprobante o de varios a la vez. Una vez cancelado un comprobante fiscal digital ya no podrá revertir el proceso.

En caso de cancelación de comprobantes por error, es necesario volver a realizar el comprobante fiscal digital con un nuevo Folio y enviar al Cliente.

| Selecciona | r todos | Página | 0 de 0, 0 Regis | stros | Inicio Anterior Si | guiente Fin |        | Cliente: Todos |
|------------|---------|--------|-----------------|-------|--------------------|-------------|--------|----------------|
| Serie      | Folio   | Fecha  | Receptor        | UUID  | Tipo de CFDI       | Estado      | Moneda | Total          |

Por el momento este servicio no esta disponible por lo que le pedimos disculpas. Nuestro servicio estará activo a partir del mes de Mayo y se realizará como se menciona anteriormente. Debido a ello FI le proporciona el siguiente manual para cancelación desde el portal SAT sin costo alguno.

http://www.facturainteligente.com/web/descargas/cancelacionCFDI.pdf

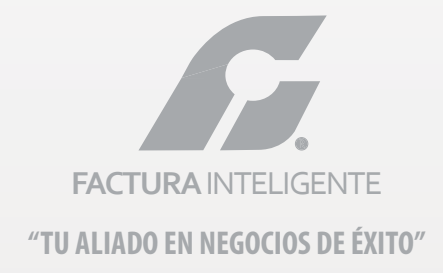

### ¡Gracias! Si continúa con dudas...

No dude en comunicarse con nosotros por medio del correo electrónico:

# soporte@facturainteligente.com

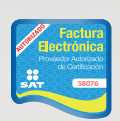